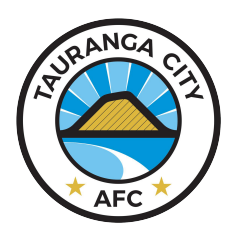

Registration

The following will help you check your registration status, how to pay any outstanding fees or how to register if you haven't already.

## Check you have a TCAFC login

- 1. Go to our <u>website homepage</u> (use Google Chrome where possible).
- 2. At the top right of the page, log in using your TCAFC login in details.

| Email address | ciere in         |
|---------------|------------------|
| Password      | - Sign in        |
|               | Forgot password? |

Use the "Forgotten Password?" if you can't find these.

If you don't have a TCAFC login, you will need to register here.

Once logged in click "*Fees*", you should see your registration details. Use the information below to check your fees are paid (required to complete your registration).

If there is no "Fees" option, or you can't see a fee, please use one of the contact above.

## Outstanding balance is \$0.00

You've paid and are fully registered. We'll let you know when you can return to training.

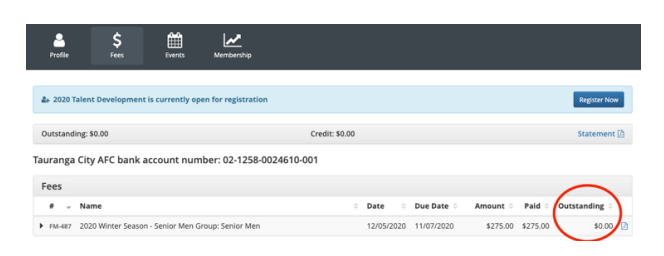

## I have an Outstanding Amount

Please pay this to complete your registration or arrange a payment plan (details below). You can pay this by:

1. Click the green amount and use your creditcard to pay online.

or

 Transfer the amount into the following account

 using the invoice as a reference (located on the same screen starting with FM).

Once received, you will be registered.

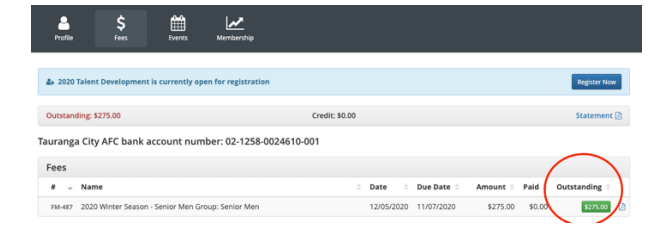